## คู่มือการใช้งานระบบปฐมนิเทศนักศึกษาใหม่ออนไลน์ ประจำปีการศึกษา 2565

- 1. เข้าสู่ระบบโดย url : https://apps.rmutsb.ac.th/student/new
  - 1.1 จะพบหน้าจอของระบบ
  - 1.2 log in เข้าสู่ระบบด้วย Username : เลขที่ใบสมัคร หรือ รหัสนักศึกษา

และ Password : เลขประจำตัวประชาชน 6 หลักสุดท้าย

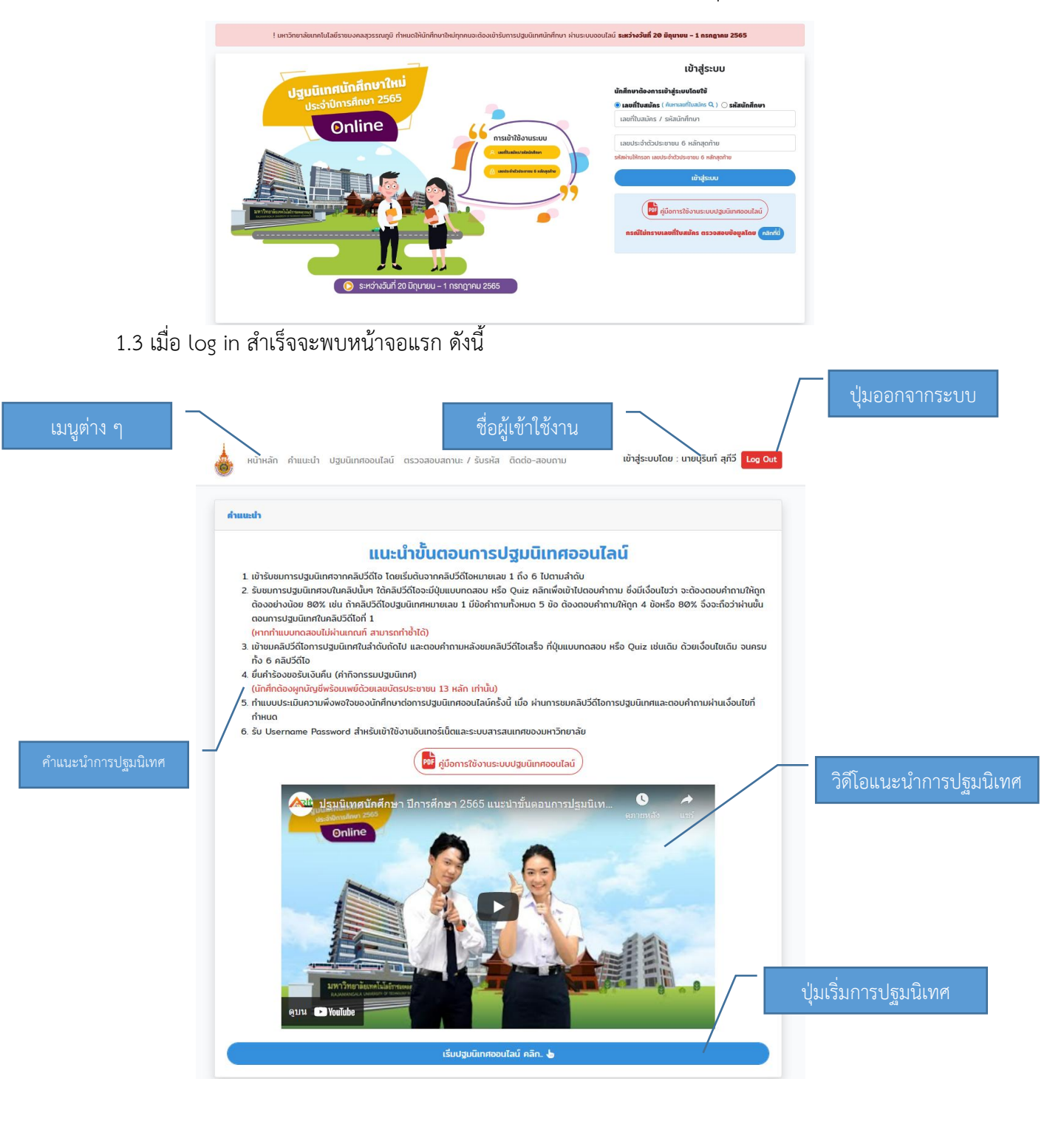

## 2. เริ่มการปฐมนิเทศ

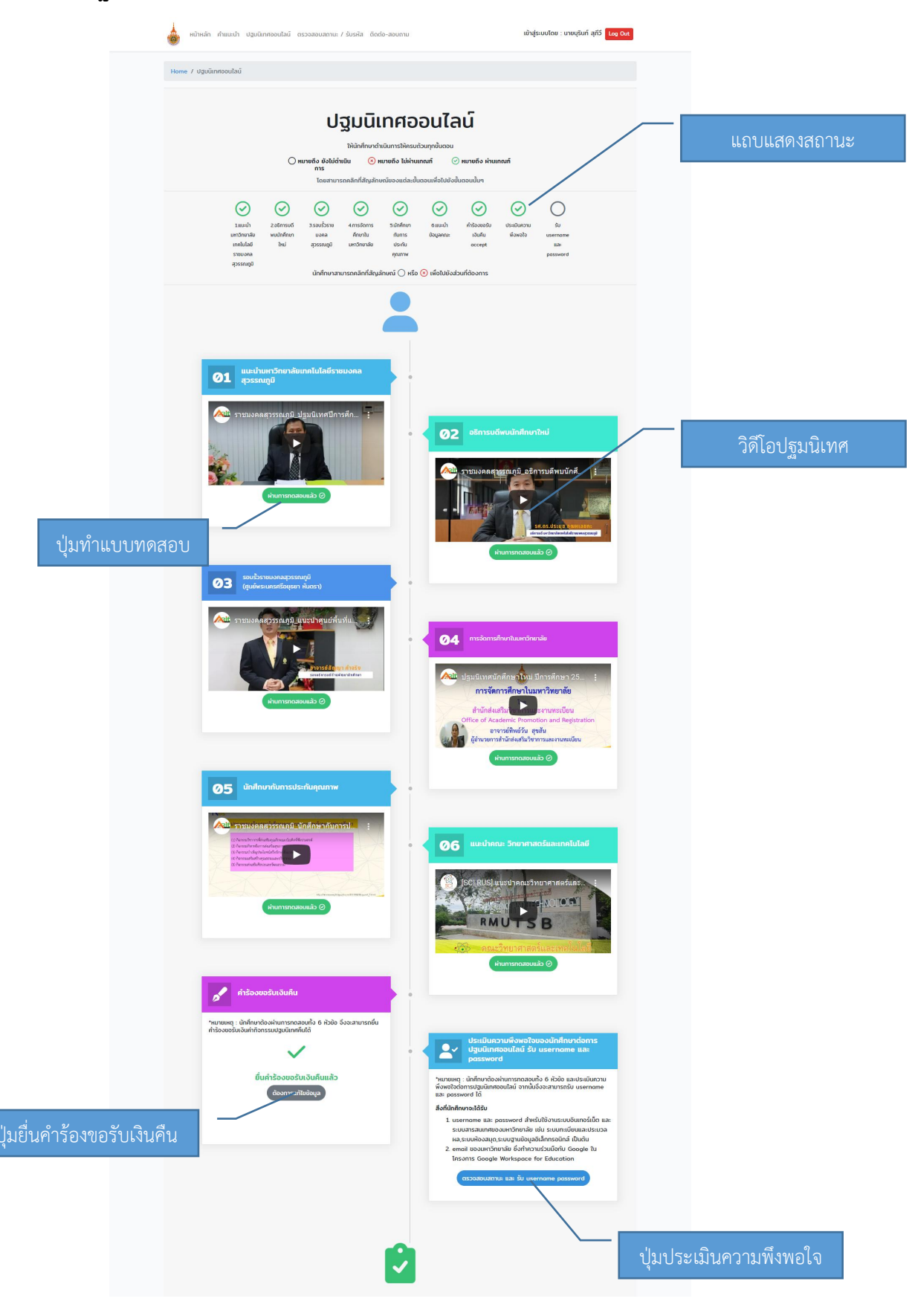

คู่มือการใช้งานระบบปฐมนิเทศนักศึกษาใหม่ออนไลน์

จัดทำโดย งานเทคโนโลยีสารสนเทศ สำนักวิทยบริการและเทคโนโลยีสารสนเทศ

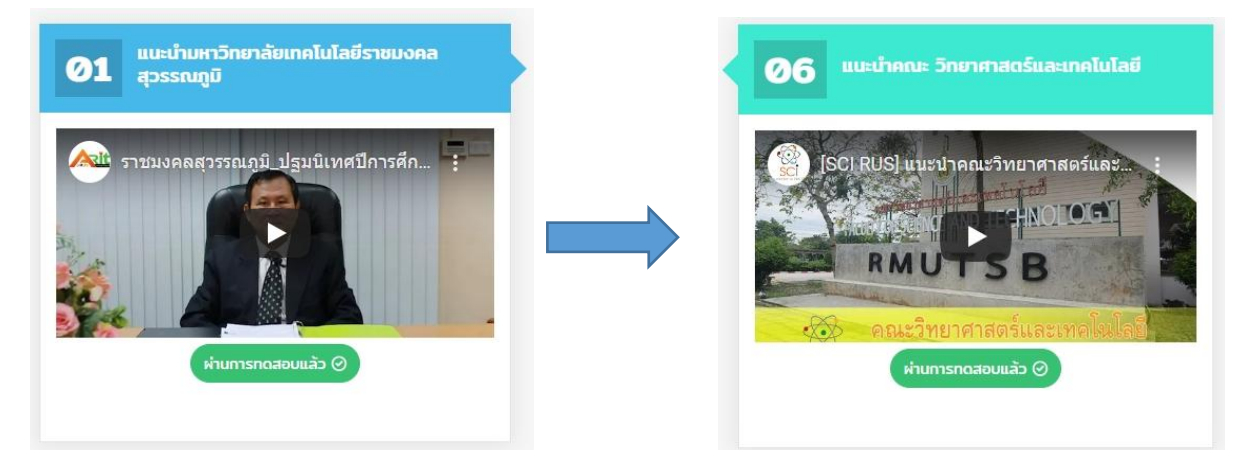

2.1 เข้ารับชมการปฐมนิเทศจากคลิปวิดีโอ โดยเริ่มต้นจากคลิปวิดีโอหมายเลข 1 ถึง 6 ไปตามลำดับ

2.2 รับชมการปฐมนิเทศจบในคลิปนั้นๆ ใต้คลิปวิดีโอจะมีปุ่มแบบทดสอบ หรือ Quiz คลิกเพื่อเข้าไป ตอบคำถาม ซึ่งมีเงื่อนไขว่า จะต้องตอบคำถามให้ถูกต้องอย่างน้อย 80% ของจำนวนคำถาม เช่น ถ้า คลิปวิดีโอปฐมนิเทศหมายเลข 1 มีข้อคำถามทั้งหมด 5 ข้อ ต้องตอบคำถามให้ถูก 4 ข้อหรือ 80% จึงจะถือว่าผ่านขั้นตอนการปฐมนิเทศในคลิปวิดีโอที่ 1

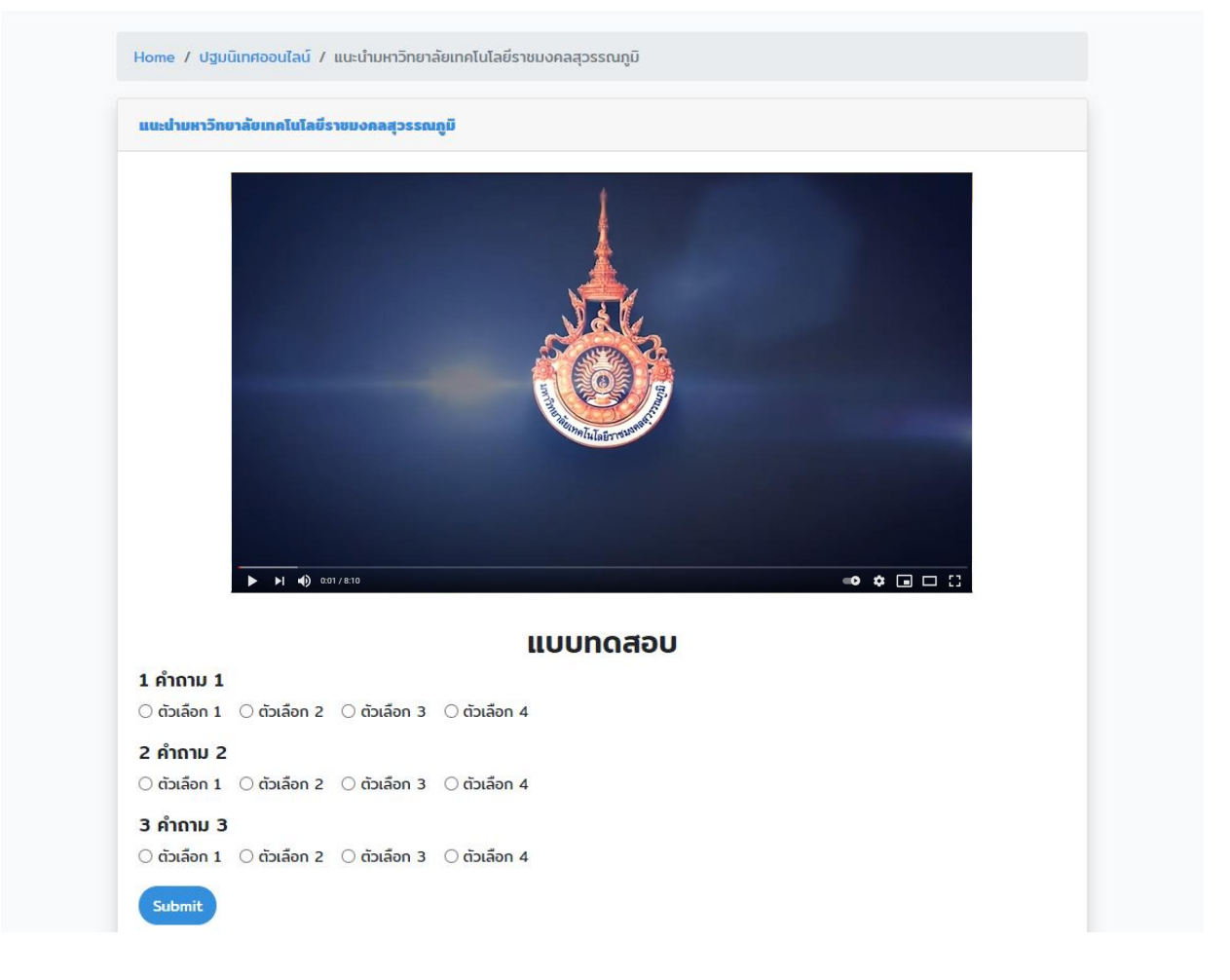

. \_ \_ \_ \_ \_ \_ \_ \_ \_ \_ \_ \_

คู่มือการใช้งานระบบปฐมนิเทศนักศึกษาใหม่ออนไลน์ จัดทำโดย งานเทคโนโลยีสารสนเทศ สำนักวิทยบริการและเทคโนโลยีสารสนเทศ  2.3 เข้าชมคลิปวิดีโอการปฐมนิเทศในลำดับถัดไป และตอบคำถามหลังชมคลิปวิดีโอเสร็จ ที่ปุ่ม แบบทดสอบ หรือ Quiz เช่นเดิม ด้วยเงื่อนไขเดิม จนครบทั้ง 6 หัวข้อ

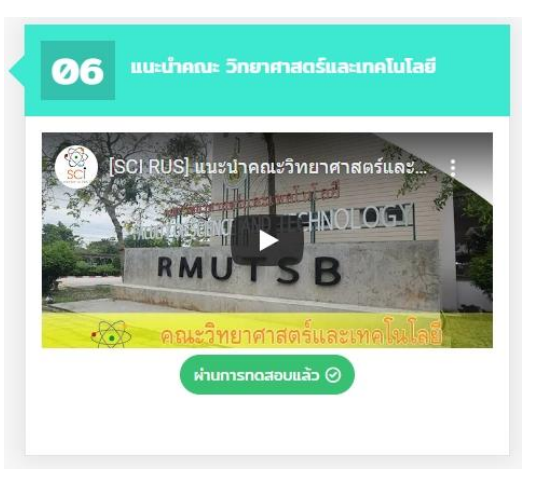

2.4 ยื่นคำร้องขอรับเงินคืน (ค่ากิจกรรมปฐมนิเทศ)

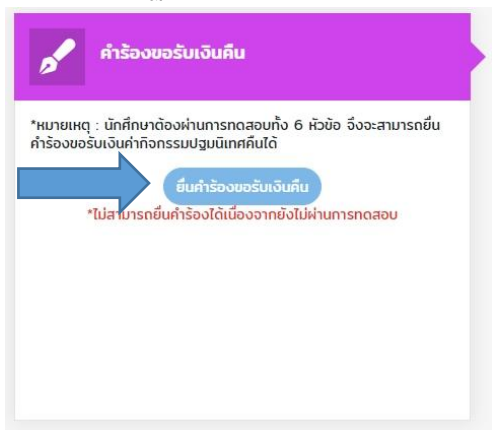

2.4.1 อ่านประกาศของมหาวิทยาลัยฯ จากนั้นเลือกรับทราบข้อมูลตามประกาศ

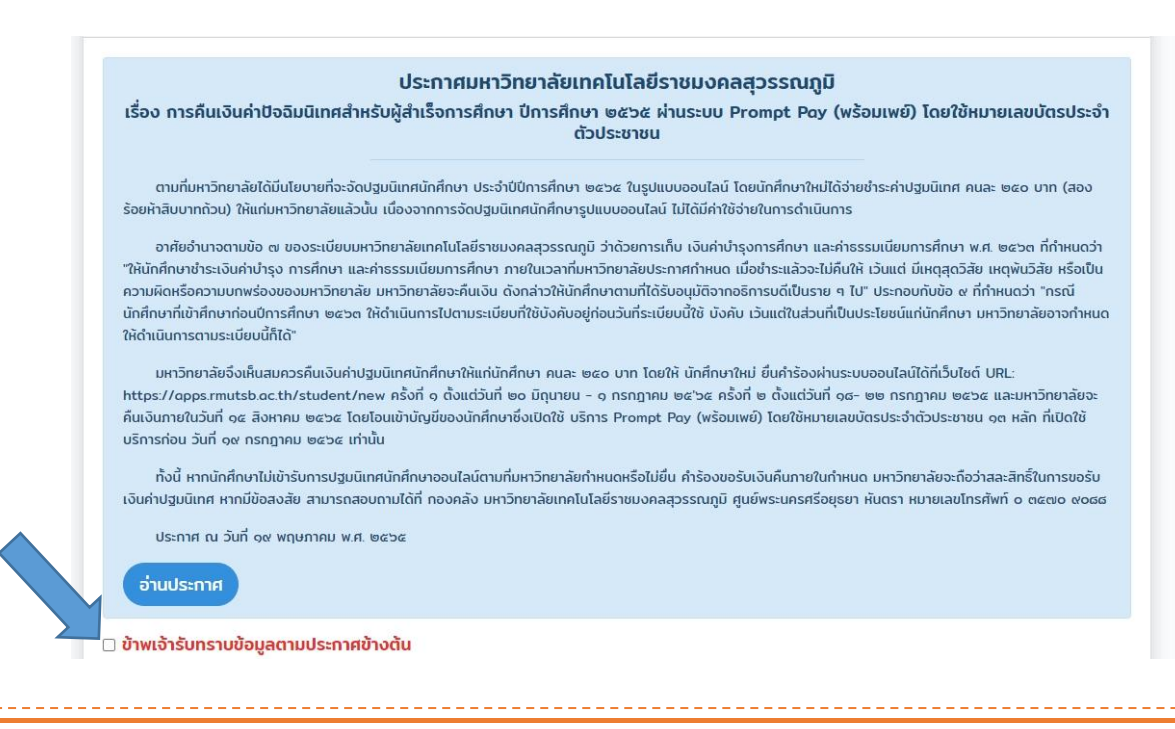

คู่มือการใช้งานระบบปฐมนิเทศนักศึกษาใหม่ออนไลน์ จัดทำโดย งานเทคโนโลยีสารสนเทศ สำนักวิทยบริการและเทคโนโลยีสารสนเทศ 2.4.2 ตรวจสอบหมายเลขบัญชีพร้อมเพย์ และกรอกเบอร์โทรศัพท์ที่ติดต่อได้

| รหัสมักศึกษา                                                                                                    | ชื่อ-นามสกุล                              | <mark>คณะ</mark><br>วิทยาศาสตร์และเทคโนโลยี |
|----------------------------------------------------------------------------------------------------|-------------------------------------------|---------------------------------------------|
| สายา<br>                                                                                                    | กลุ่มเรียน                                | ระดับ<br>ปริญญาตรี                          |
| ศูนย์พื้นที่<br>พระบครศรีอยุธยา หันตรา                                                                                                    | เมอร์โทรศัพท์ *                           |                                             |
| หมายเสขพรอมเพย<br>ตรวจสอบข้อมูลหากไม่ถูกต้องกรุณาแจ้ง สำนักส่งเสริม<br>วิชาการและงานกะเบียน                                                                  | ใช้สำหรับติดต่อกลับหากมีปัญหาในการคืนเงิน |                                             |
| นักศึกด้องมุกบัญชีพร้อมเพย์ด้วยเลขบัตรประชาชน 13 หลัก<br>เท่านั้น ไม่เช่นนั้นทางมหาวิทยาลับจะไม่สามารถโอนเงันให้<br>นักศึกษาได้<br>วิบทราบ และ ดำเนินการแล้ว |                                           |                                             |
| บันทึกข้อมูล                                                                                                    |                                           |                                             |

2.5 ทำแบบประเมินความพึงพอใจของนักศึกษาต่อการปฐมนิเทศออนไลน์ครั้งนี้ เมื่อผ่านการชมคลิป
วิดีโอการปฐมนิเทศและตอบคำถามผ่านเงื่อนไขที่กำหนด

| จอรรพงศิว ได้<br>โทศึกษาจะได้รับ<br>. นรername และ password สำหรับใช้งานระบบอินเทอ:<br>ระบบสารสนเทศของมหาวิทยาลัย เช่น ระบบทะเบียนและ<br>ผล,ระบบห้องสมุด,ระบบฐานข้อมูลอิเล็กทรดบิกส เป็นจำ<br>ตะกลาย ของเพราวิทยาลัย ทั้งว่าอาวเช่วยเร็จนี้เอกัน Goo | รีเน็ด และ<br>ประมวล                                    |        |    |           |       |     |
|----------------------------------------------------------------------------------------------------|---------------------------------------------------------|--------|----|-----------|-------|-----|
| TASONTS G-Suit for Education                                                                                                    | <b>RUS</b> ระบบประเมินความพึงพอใจผู้รับบริการ สวส. Home | รายงาน |    |           |       |     |
| ประเมนความพังพอใจ<br>ไม่สามารถประเมินความพึงพอใจได้เนื่องจากยังไม่ผ่านท                                                                                                    | ระดับความพึงพอใจที่มีต่อการปฐมนิเทศนักศึกษา             |        |    |           |       |     |
| 1                                                                                                    | หัวข้อประเมิน                                           |        | 55 | ดับความพื | งพอใจ |     |
|                                                                                                    | ความรู้ ความเข้าใจที่ได้รับ "ก่อน" เข้าร่วมโครงการ      | 01     | 02 | 03        | 04    | O 5 |
|                                                                                                    | ความรู้ ความเข้าใจที่ได้รับ "หลัง" เข้าร่วมโครงการ      | 01     | 02 | 03        | 04    | O 5 |
|                                                                                                    | ความเหมาะสมของเนื้อหาการบรรยาย                          | O 1    | 02 | 03        | O 4   | O 5 |
|                                                                                                    | สามารถนำความรู้ที่ได้รับไปประยุกต์ไข้ได้จริง            | 01     | 02 | Ο3        | 04    | 05  |
|                                                                                                    | ความเหมาะสมของระยะเวลาในภาพรวม                          | 01     | 02 | 03        | 04    | ○ 5 |
|                                                                                                    | ประโยชน์และความรู้ที่ได้รับ                             | 01     | 02 | Ο3        | 04    | ○ 5 |
|                                                                                                    | บันท์                                                   | n 🕮    |    |           |       |     |

-----

คู่มือการใช้งานระบบปฐมนิเทศนักศึกษาใหม่ออนไลน์ จัดทำโดย งานเทคโนโลยีสารสนเทศ สำนักวิทยบริการและเทคโนโลยีสารสนเทศ  เมื่อทำแบบทดสอบและประเมินความพึงพอใจเรียบร้อยแล้ว นักศึกษาจะได้รับ Username และ Password สำหรับเข้าใช้งานระบบอินเทอร์เน็ตและระบบสารสนเทศของมหาวิทยาลัย รวมถึง email ของมหาวิทยาลัย

3.1 คลิกปุ่ม ตรวจสอบสถานะ และรับ username password

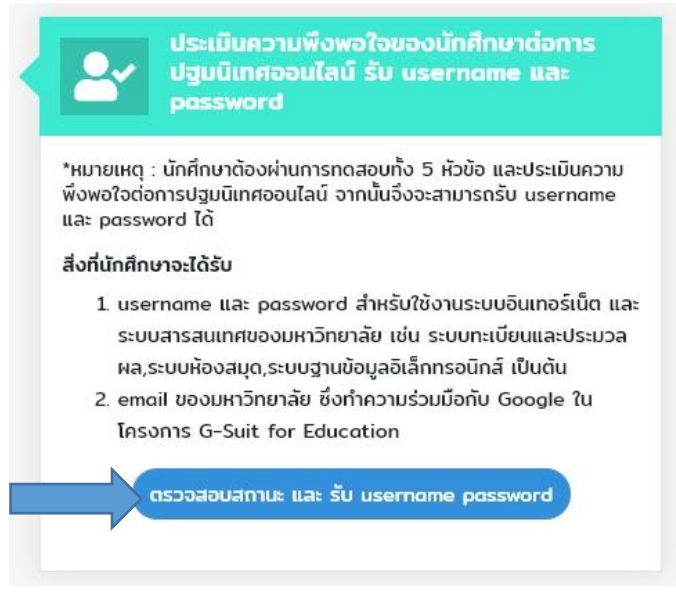

## 3.2 คลิกปุ่ม รับรหัส

|    | ระบบปฐมนิเทศออนไลเ                                                                                                    | <b>้</b> คำแนะนำ ปฐมนิเทศออนไลน์ ตรวจสอบสถานะ ดัดต่อ-สอบดาม              | เข้าสู่ระบบไดย : นางสาวจุฑามาศ ศรีเงินงาม Log Out            |   |
|----|----------------------------------------------------------------------------------------------------|--------------------------------------------------------------------------|--------------------------------------------------------------|---|
|    | Home / ดรวจสอบสถานะ                                                                                                    |                                                                          |                                                              |   |
|    | สถานะการปฐมนิเทส                                                                                                    |                                                                          |                                                              |   |
|    | เลยที่ในสมัทร : W6400001.<br>เลยประจำดัวผู้สมักร : 643141210001<br>ยื่อ-มามสกุล : นางสาวอุทามาศ ศรีเงินงาม<br>สถานะ : เสร็อสินการปฐมนิทศ<br>อุณีปัตร : 🛃 ดาวมีเคลง No4/2564 |                                                                          |                                                              |   |
|    | ยื้นยั้นรับรหัส<br>นักทึกษาด้องกำการขึบเขิมการรับรหัสห่านใบขั้นดอนสุดท้ายขอ<br>รับรหัส                                                                                      | วงการปฐมนิเทศก่อน                                                        |                                                              |   |
| 14 | เว็บไซต์ของเ                                                                                                    | รา ใช้คุกที้ในการให้บริการและปรับปรุงบริการ หากท่านใช้งานเว็บไซต์ต่อ ถึง | ว่าท่านชินของให้มีการใช้งานคุกที่ (เรียนรู้เพิ่มเดีย) ขอบรับ | × |

3.3 อ่านและทำความเข้าใจ แนวปฏิบัติ เงื่อนไข และคำแนะนำการใช้งาน Username Password และ email จากนั้นคลิกปุ่ม ยอมรับ และคลิก ตกลงเพื่อยันยันรับทราบแนวปฏิบัติ

![](_page_6_Figure_1.jpeg)

## 3.4 จะพบ Username Password และ email

| <b>ระบบปฐมนิเทศออนไลน์</b> คำแนะนำ ปฐมนิเทศออนไลน์ ตรวจสอบสถานะ ติดต่อ-                                                                                                    | สอบตาม เข้าสู่ระบบโดย : นางสาวจุฑามาศ ศรีเงินงาม Log Ox                           |
|----------------------------------------------------------------------------------------------------|-----------------------------------------------------------------------------------|
| Ноте / съззавиатия                                                                                                    |                                                                                   |
| สถานะการปฐมชิเทศ                                                                                                    |                                                                                   |
| เลขกิ้ในสมักร : W6400001<br>เลขประจำดัวรู้สมักร : 643141210001<br>ซึ่ง-บานสกุล : บางสาวจุทามาศ ศรีเงินงาม<br>ลดานะ : เสร็จสั้มการปรูมมันคศ<br>- วุฒินัตร : 🛃 ตาวมิโหลด № 4/2564 |                                                                                   |
| Username II.a: Password<br>Username : xxxxxxxxxxxxxxxxxxxxxxxxxxxxxxxxxxx                                                                                                    | Email มหาวิทยาลัย (สำหรับนักศึกษา)<br>Email : xxxxxxxxxxxxxxxxxxxxxxxxxxxxxxxxxxx |
| Username และ Password สำหรับใช้งาน Internet และ ระบบสารสนเทศของมหาวิทยาลัย                                                                                                    | ช่องทางการเข้าระบบชั่มเล คือ mail:mutsb.ac.th หรือ gmail.com                      |

- 4. เมื่อผ่านขั้นตอนการปฐมนิเทศออนไลน์เป็นที่เรียบร้อยแล้ว นักศึกษาสามารถดาวน์โหลดวุฒิบัตร
  - 4.1 คลิกเมนู ตรวจสอบสถานะ

| ะบบปฐมนิเทศออนไลน์ คำแนะนำ ปฐมนิเทศออนไลน์ ตรวจสอบสถานะ ดิดต่อ-สอบถาม                                        | เข้าสู่ระบบโดย :             |
|----------------------------------------------------------------------------------------------------|------------------------------|
|                                                                                                    |                              |
|                                                                                                    |                              |
| 4.2 คลิกป่ม ขอออกวฒิบัตร จากนั้นคลิกป่ม ดาวน์                                                                | โหลด                         |
| 9 9 9                                                                                                    | Home / กระวอสอบสถานะ         |
| Home / ds55a60anue                                                                                           |                              |
| สถานะการปฐมนิเทศ                                                                                             | สถานะการปฐมนิเทศ             |
|                                                                                                    |                              |
| เลขที่ในสมัคร :                                                                                              | เลขที่ใบสมัคร :              |
| ชื่อ-นามสกุล :                                                                                               | ชื่อ-นามสกุล :               |
| สดานะ : เสร็จสิ้นการปฐมนิเทศ                                                                                 | สถานะ : เสร็จสิ้นการปฐมนิเทศ |
| วุฒิบัตร : 🥃 ขอออกวุฒิบัตร                                                                                   | วุฒิบัตร : 🛃 ดาวน์ไหลด       |
|                                                                                                    |                              |
|                                                                                                    |                              |
|                                                                                                    |                              |
|                                                                                                    |                              |
|                                                                                                    |                              |
| มหาวิทยาลัยเทคโนโลยีราชมงคลสุวรรณภูมิ                                                                        |                              |
| วุฒิบัตรฉบับนี้ให้ไว้เพื่อแสดงว่า                                                                            |                              |
|                                                                                                    |                              |
|                                                                                                    |                              |
| เป็นผู้ผ่านการปฐมนิเทศนักศึกษาออนไลน์ ปีการศึกษา ๒๕๖๕<br>ขอให้มีความ <mark>ชา ความเจริม ก้าวพบ้าตออไป</mark> | r                            |
|                                                                                                    |                              |
| 5. Down                                                                                                    |                              |
| (นายสัญญา คำจริง)<br>รองอธิการเห็นหาวิทยาลัยเทคโนโลยีวาชมงคลสุวรรณภูมิ                                       |                              |
|                                                                                                    |                              |
|                                                                                                    |                              |

\_ \_ \_ \_ \_ \_ \_ \_ \_ \_ \_ \_ \_ \_ \_ \_ \_ \_